### **Stuertz Welder - Setting Barcode Reader**

Setting up a VSM barcode reader

Difficulty Medium

Duration 10 minute(s)

#### Contents

Introduction Step 1 - Setup the directory for the welder files Step 2 - Exit the HMI Step 3 - Install Software to emulate COM port Step 4 - Open the Device Manager to see the COM Ports Step 5 - Enable option to emulate COM port Step 6 - Log in HMI as Software Step 7 - Select COM port on HMI on the Barcode setting page Comments

#### Introduction

How to set up a VSM welder and barcode reader

### Step 1 - Setup the directory for the welder files

There is a "Read Data" button on the welding page for loading current batch.

This also allows you to change the file path

| D-S3577 Neustadt/Wied-Rott | Weldi                     | ng 🔪 🔪       |  |  |
|----------------------------|---------------------------|--------------|--|--|
|                            | 00373801.wid 0/2 (0.00) % |              |  |  |
| Record                     | 1                         | 2            |  |  |
| Order number               | 016802                    | 016802       |  |  |
| ID Number                  | 373801000100              | 373801000101 |  |  |
| frolley                    |                           |              |  |  |
| Box 01                     | 0001                      | 0001         |  |  |
| Profile 01                 | B03                       | B40          |  |  |
| Profile 05                 | B03                       | B40          |  |  |
| Profile 07                 | B03                       | B40          |  |  |
| Profile 11                 | B03                       | B40          |  |  |
| Profile Designcode         | 01                        | 01           |  |  |
| Width (mm)                 | 900.00                    | 816.00       |  |  |
| Height (mm)                | 2085.00                   | 2001.00      |  |  |
| Quantity                   | 1                         | 1            |  |  |
| Turning                    | 1                         | 1            |  |  |
|                            | 14                        |              |  |  |
| Profilname                 | 803                       | 840          |  |  |
| Design                     | 01                        | 01           |  |  |
| Wood Look                  | 0                         | 0            |  |  |
| Profile Height (mm)        | 70.00                     | 70.00        |  |  |
| Profile Width (mm)         | 70.00                     | 110.00       |  |  |
| Meltingtime (sec)          | 12.000                    | 12.000       |  |  |
| foiningtime (sec)          | 30.000                    | 30.000       |  |  |
| Coolingtime (sec)          | 60.000                    | 60.000       |  |  |

|                                                                                                    | Source Directory D/(HML Running, United) Actionatic File reading                                                                                                    | eading Options Read dimensions as inches Reading Rither (Dataset) |
|----------------------------------------------------------------------------------------------------|----------------------------------------------------------------------------------------------------|-------------------------------------------------------------------|
| Fle extensions<br>✔.add                                                                                                    | Assessed Tile reading active Internal Time 40 Ince Internal Time 40 Ince Internal Time Open File                                                                                                    |                                                                   |
| Image         Image         Annual           101         Instance         I           101         Instance         I           101         Instance         I           101         Instance         I           101         Instance         I           101         Instance         I           102         Instance         I           103         Instance         I | No option       Instruction of the filter       Instruction of the filter reading to       Instruction of the filter reading to       Instruction of the filter reading to       Instruction of the filter reading to       Instruction of the filter reading to       Instruction of the filter reading to       Instruction of the filter reading to       Instruction of the filter reading to       Instruction of the filter reading to       Instruction of the filter reading to       Instruction of the filter reading to       Instruction of the filter reading to       Instruction of the filter reading to |                                                                   |
| Y Denset 4                                                                                                    |                                                                                                    |                                                                   |

### Step 2 - Exit the HMI

To go to windows desktop

# Step 3 - Install Software to emulate COM port

If this is a Zebra scanner, the Zebra CDC scanner program will be installed already.

For other manufacturers, this may need to be downloaded from the internet

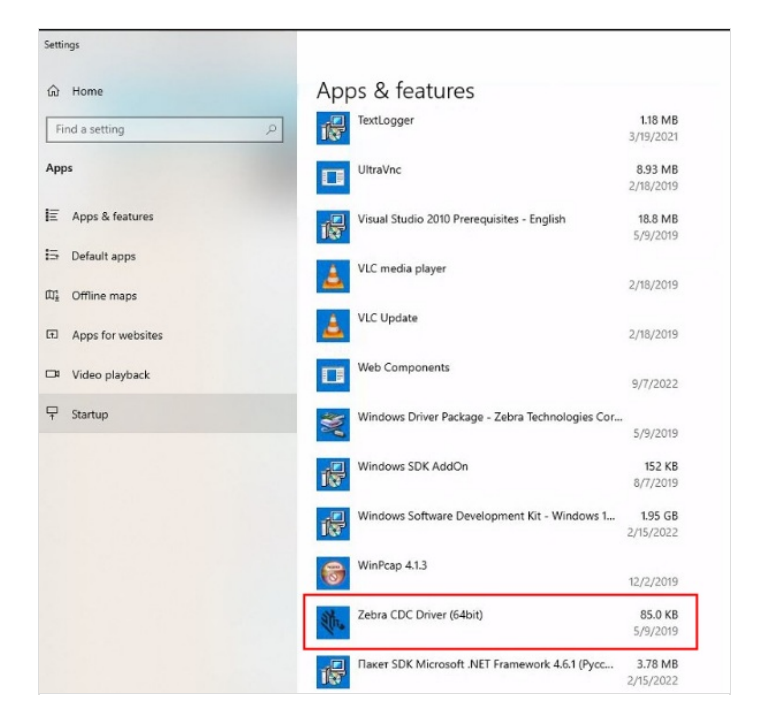

## Step 4 - Open the Device Manager to see the COM Ports

| Device Manager                        |
|---------------------------------------|
| File Action View Help                 |
| ⇐ ➡   📰   🔛   📰   🖳 💺 🏵               |
| ✓                                     |
| > 🖬 Audio inputs and outputs          |
| > 😣 Bluetooth                         |
| > 🛄 Computer                          |
| > 👝 Disk drives                       |
| > 🏣 Display adapters                  |
| V Firmware                            |
| Device Firmware                       |
| NVMe Firmware 26.30.30.39             |
| System Firmware                       |
| > 🐺 Human Interface Devices           |
| > 📷 IDE ATA/ATAPI controllers         |
| > 🔤 Keyboards                         |
| > III Mice and other pointing devices |
| > 🧾 Monitors                          |
| > 💭 Network adapters                  |
| V 🛱 Ports (COM & LPT)                 |
| Communications Port (COM1)            |
| > 🛱 Print queues                      |
| > Processors                          |
| > Security devices                    |
| > 🔚 Sensors                           |
| > 📑 Software components               |

# Step 5 - Enable option to emulate COM port

For a Zebra barcode reader -Use Reader manual to scan the barcode or scan the barcode opposite or see the barcode at this address

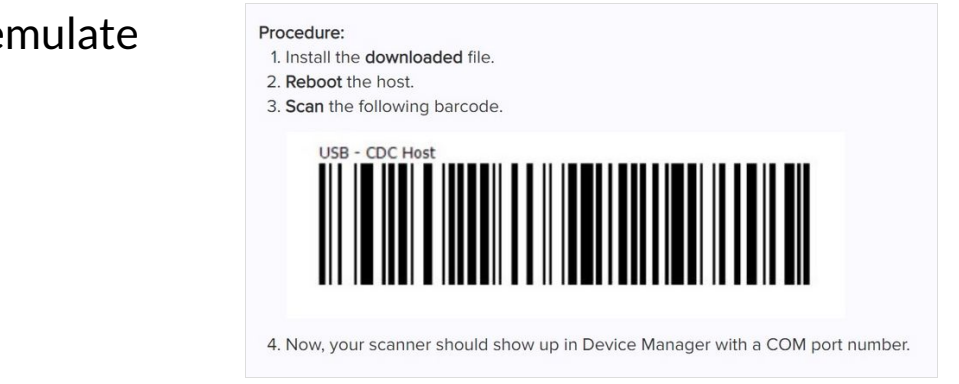

### Step 6 - Log in HMI as Software

#### Run HMI

The password in in g:\IT Department\Sturtz Machinery Passwords.txt

...This is a high level security password and should not be distributed beyond commissioning engineers

### Step 7 - Select COM port on HMI on the Barcode setting page

Barcode settings are on the features bar on the left hand side Here you can also select length of string and test the barcode reader function

| ype of Barcode | not used                 |                          | ~      |        |  |
|----------------|--------------------------|--------------------------|--------|--------|--|
|                | Seria                    | Port                     |        |        |  |
|                | Port:                    | Zebra CDC Scanner (COM3) |        |        |  |
|                | Baud:                    | 9600                     | *      |        |  |
|                | Databits:                | 8                        | *      |        |  |
|                | Parity:                  | None                     | ¥      |        |  |
|                | Stoppbits:               | One                      | *      |        |  |
| L              | Read Dimension as Inches |                          |        |        |  |
| Γ              |                          |                          |        |        |  |
|                |                          |                          |        |        |  |
|                | Description              | Field                    | i type | Length |  |